## **Outlook Setup on Android Device**

## THIS CAN BE DONE ANYTIME.

From a browser on your Android Device, log on "LOGIN.MICROSOFTONLINE.COM"

| ∽ 🗐 (0) 🚽 🖓 🗶 💆                                    | tuG5<br>all | 📒 2:4   | 47 рм |
|----------------------------------------------------|-------------|---------|-------|
| login.microsoftonline.c                            | com/l       | 28      | :     |
| Office 365                                         |             |         |       |
| Work or school account                             |             |         |       |
| someone@example.com                                |             |         |       |
|                                                    |             |         |       |
| Keep me signed in                                  |             |         |       |
| Sign in                                            |             |         |       |
| Can't access your account?                         |             |         |       |
|                                                    |             |         |       |
|                                                    |             |         |       |
|                                                    | _           |         |       |
| © 2016 Microsoft<br>Terms of use Privacy & Cookies | M           | icrosof | t     |

Under the section "APP FOR YOUR ANDROID PHONE", select "OUTLOOK"

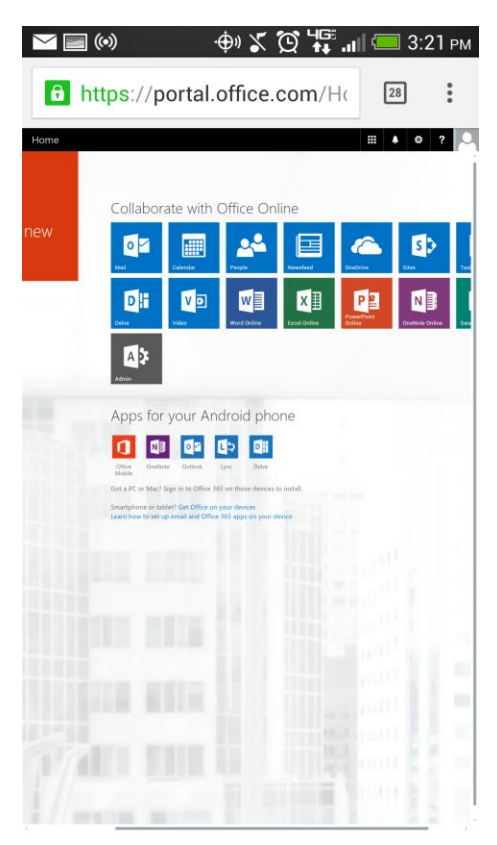

### Select **"OUTLOOK**

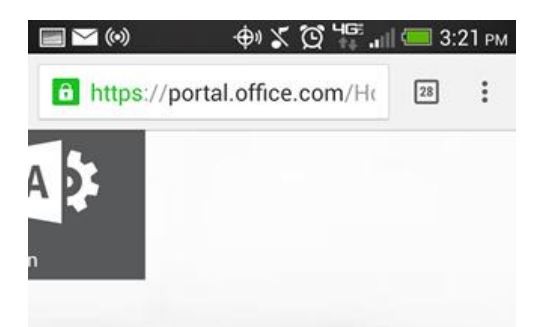

# ps for your Android ph

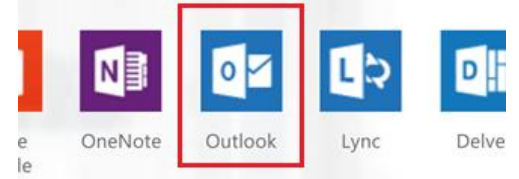

PC or Mac? Sign in to Office 365 on those devic

phone or tablet? Get Office on your devices how to set up email and Office 365 apps on you

,,

This will go the Google Play, Select "INSTALL"

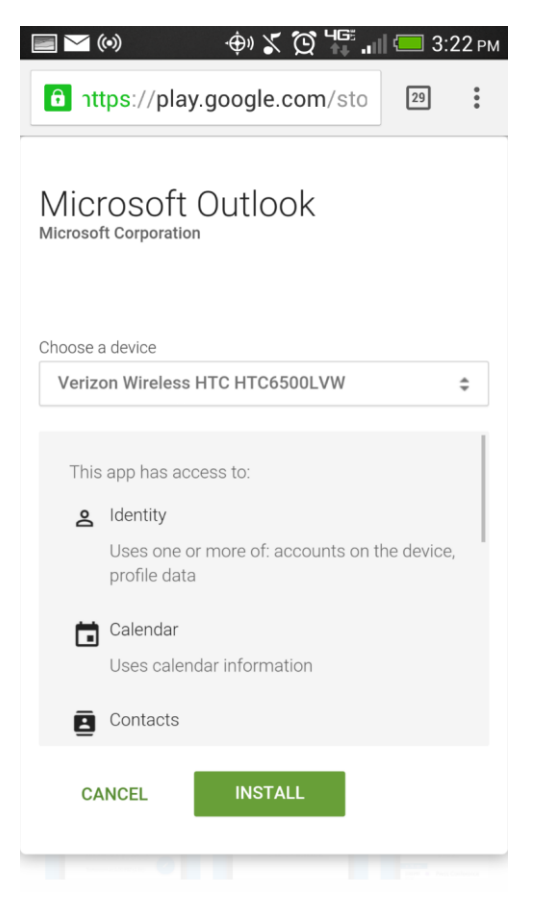

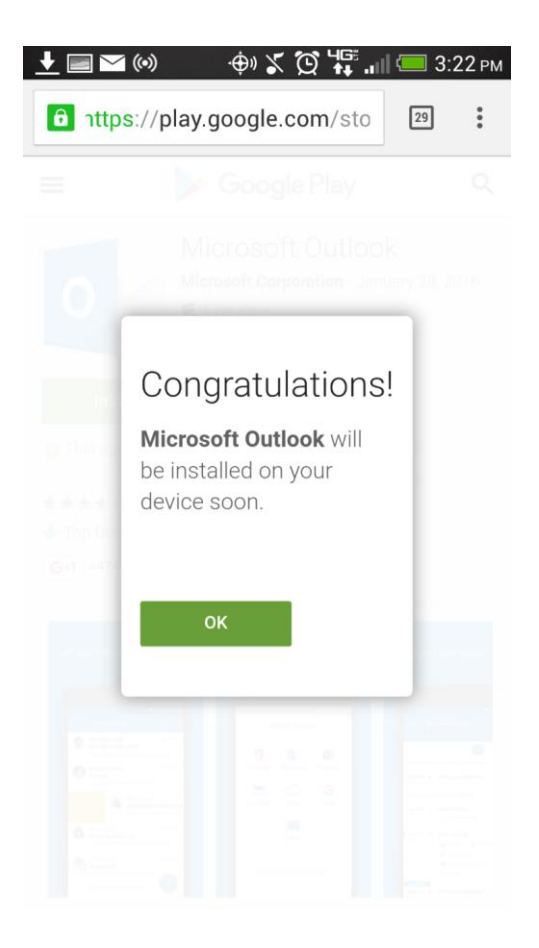

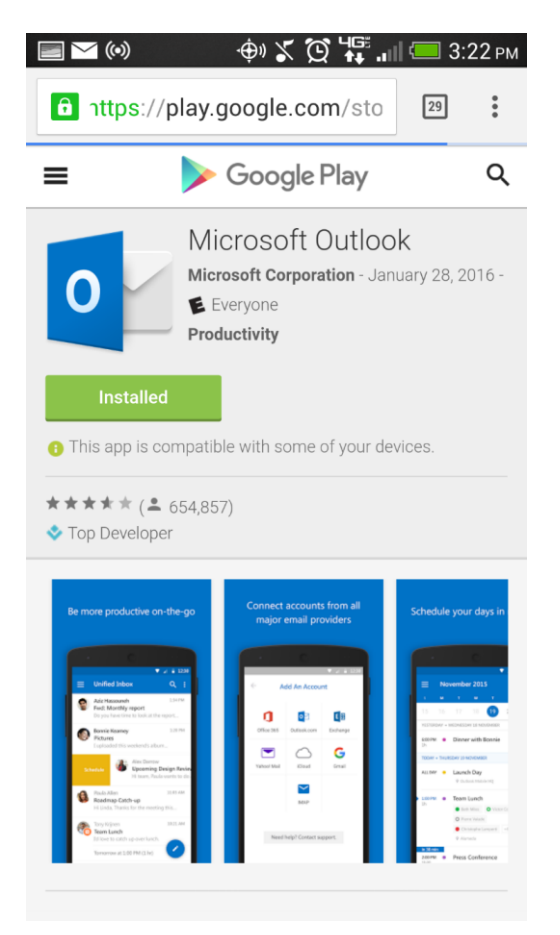

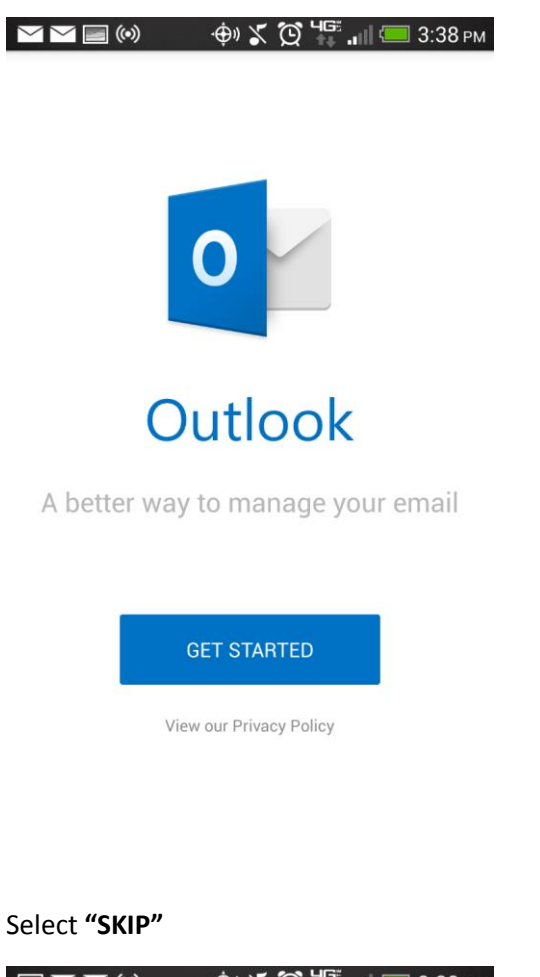

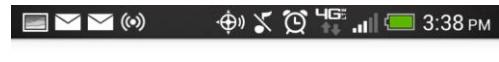

## **Focused Inbox**

We've put your most important, actionable emails here.

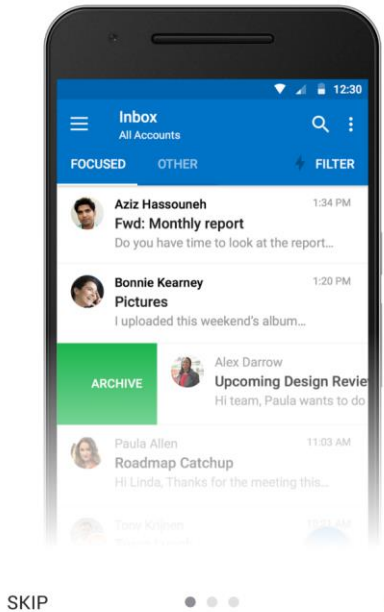

Select "OFFICE 365"

| M | . 🗠 🗠 (0)    | ÷© % © 1    | 📲 📶 💷 3:38 рм |  |  |
|---|--------------|-------------|---------------|--|--|
| 4 | $\leftarrow$ | Add Account |               |  |  |
|   |              |             |               |  |  |
|   |              |             |               |  |  |
|   | 1            | 0           | E             |  |  |
|   | Office 365   | Outlook     | Exchange      |  |  |
|   |              |             |               |  |  |
|   |              | $\bigcirc$  | G             |  |  |
|   | Yahoo        | iCloud      | Google        |  |  |
|   |              |             |               |  |  |
|   |              | $\sim$      |               |  |  |
|   |              | IMAP        |               |  |  |
|   |              |             |               |  |  |

Need help? Contact support.

Enter Email Address and Password, and select "SIGN IN"

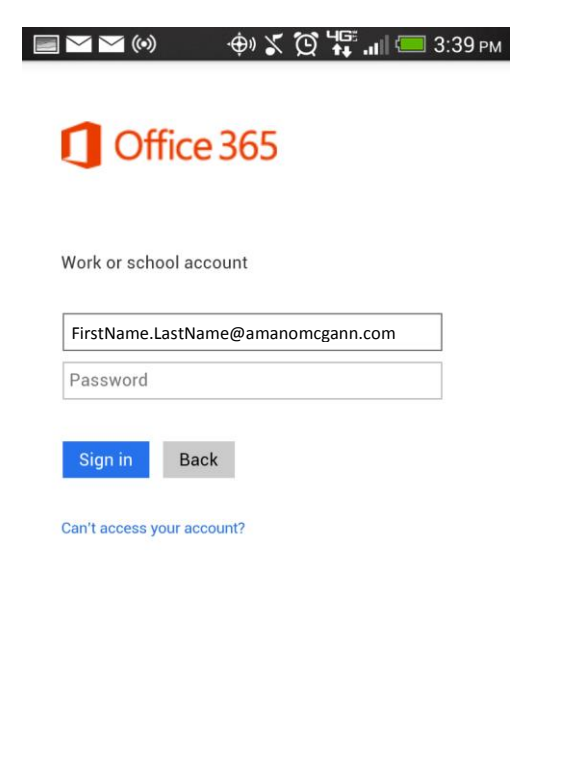

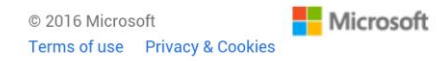

Your email should now appear.

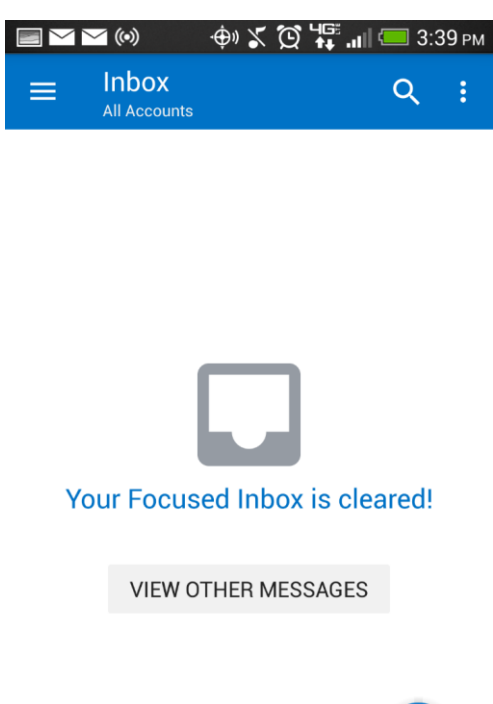

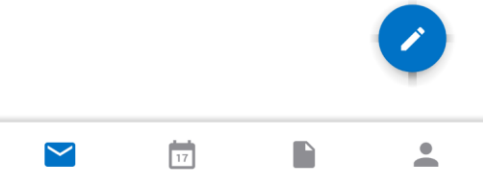